# **STARFAX® 15 STARFAX® 14 STARFAX® 13** パソコン入替マニュアル

## 使用するサーバーパソコンを変更する (グループ FAX でご利用の場合)

1. 作業内容の確認……2
 2. 旧サーバーデータのバックアップ……3
 3. 旧サーバーのアンインストール……4
 4. 新しいサーバーへのインストール……5
 5. バックアップデータの復元……8
 6. 新しいサーバーと既存クライアントとの接続……9

### 1. 作業内容の確認

サーバーパソコンを入れ替えるための作業内容です。

#### 1. 旧サーバーの「STARFAX」データをバックアップ

旧サーバーパソコンをアンインストールする前に、データをバックアップします。

#### 2. 旧サーバーの「STARFAX」をアンインストール

旧サーバーパソコンのデータをバックアップしたら、旧サーバーパソコンから「STARFAX」をアンイ ンストールします。

#### 3. 新しいサーバーに「STARFAX」をインストール

新しいサーバーパソコンに「STARFAX」をインストールします。

#### 4. 新しいサーバーにバックアップデータを復元

新しいサーバーパソコンに「STARFAX」をインストールしたら、旧サーバーパソコンで取ったバックアップデータを、新しいサーバーパソコンに復元します。

#### 5. 新しいサーバーと既存のクライアントを接続

新しいサーバーパソコンの[グループ FAX サーバー]の設定で、既存のクライアントとの接続を確認し ます。

## 2. 旧サーバーデータのバックアップ

#### 新しいパソコンで「STARFAX」のサーバーデータを利用するためにバックアップを取ります。

### データバックアップツールでバックアップを取る

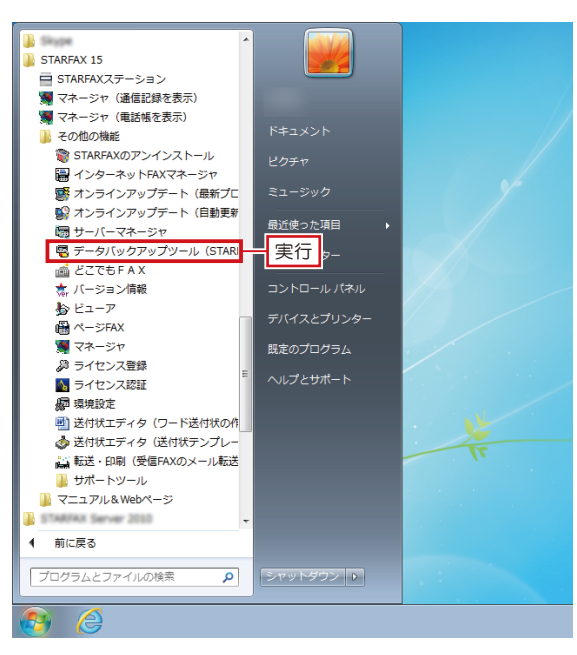

「STARFAX」に関係するすべてのプログラムを、終了 しておきます。

2 Windowsの[スタート] ボタンから [すべてのプログ ラム] - [STARFAX \*\*] - [その他の機能] - [デー タバックアップツール] を実行します。

**「STARFAX \*\*」の「\*\*」**にはバージョンを表す数字が入ります。 (例:「STARFAX 15」)

STARFAX データバックアップソール
 作業内容を選択して(ださい)
 「(ジャクアップ) (STARFAX-指定フォルダの())
 ①選択
 FAX通信記録、電話帳、短縮パネルを指定したフォルダへバッフリッフィします。
 「(資 元) (指定フォルダー>STARFAXの(B)
 指定したフォルグにあらFAXの(B)
 指定したフォルグにあらFAXの(B)
 指定したフォルグにあらFAXの(B)
 指定したフォルグにあらFAXの(B)
 指定したフォルグにあらFAXの(B)
 プォルダを増択して(ださい)
 フォルダを増択して(ださい)
 〇ギUsers¥
 ジロレックして(保存先を選択
 ③クリック
 パックアップ開始
 キャンセル

| 🗟 完了しました                                   | × |
|--------------------------------------------|---|
|                                            |   |
| バックアップが終了しました。                             |   |
| ・STARFAXの設定                                |   |
| ・通信結果                                      |   |
| ・FA×データ                                    |   |
| ·電話帳                                       |   |
| ・送付状                                       |   |
| ・ページFAX                                    |   |
| ・グループFA×情報                                 |   |
| ・短縮パネル                                     |   |
| ・保存先フォルダ<br>C¥Users¥ ¥Documents¥SF15Backup |   |
|                                            |   |
|                                            |   |
|                                            | _ |

3 表示された[STARFAX データバックアップツール]で、
 【バックアップ】を選択します。
 [フォルダを変更]をクリックし、データの保存先を選択して[バックアップ開始]をクリックします。

初期設定では「マイドキュメント※」が選択されています。 ※ Windows Vista は「ドキュメント」

「STARFAX 15/14」の場合、「SF15Backup」または「SF14Backup」のフォ ルダ名で保存されます。 「STARFAX 13」の場合は「SFOBackup」のフォルダ名で保存されます。

4 バックアップが終わると [完了しました] が表示されます。

バックアップされたデータの内容を確認して [OK] を クリックします。

バックアップデータは、USBメモリやDVD-Rなどのメディアにコピー してください。

## 3. 旧サーバーのアンインストール

使用していたサーバーパソコンから「STARFAX」をアンインストールします。

### 旧サーバーパソコンの「STARFAX」をアンインストールする

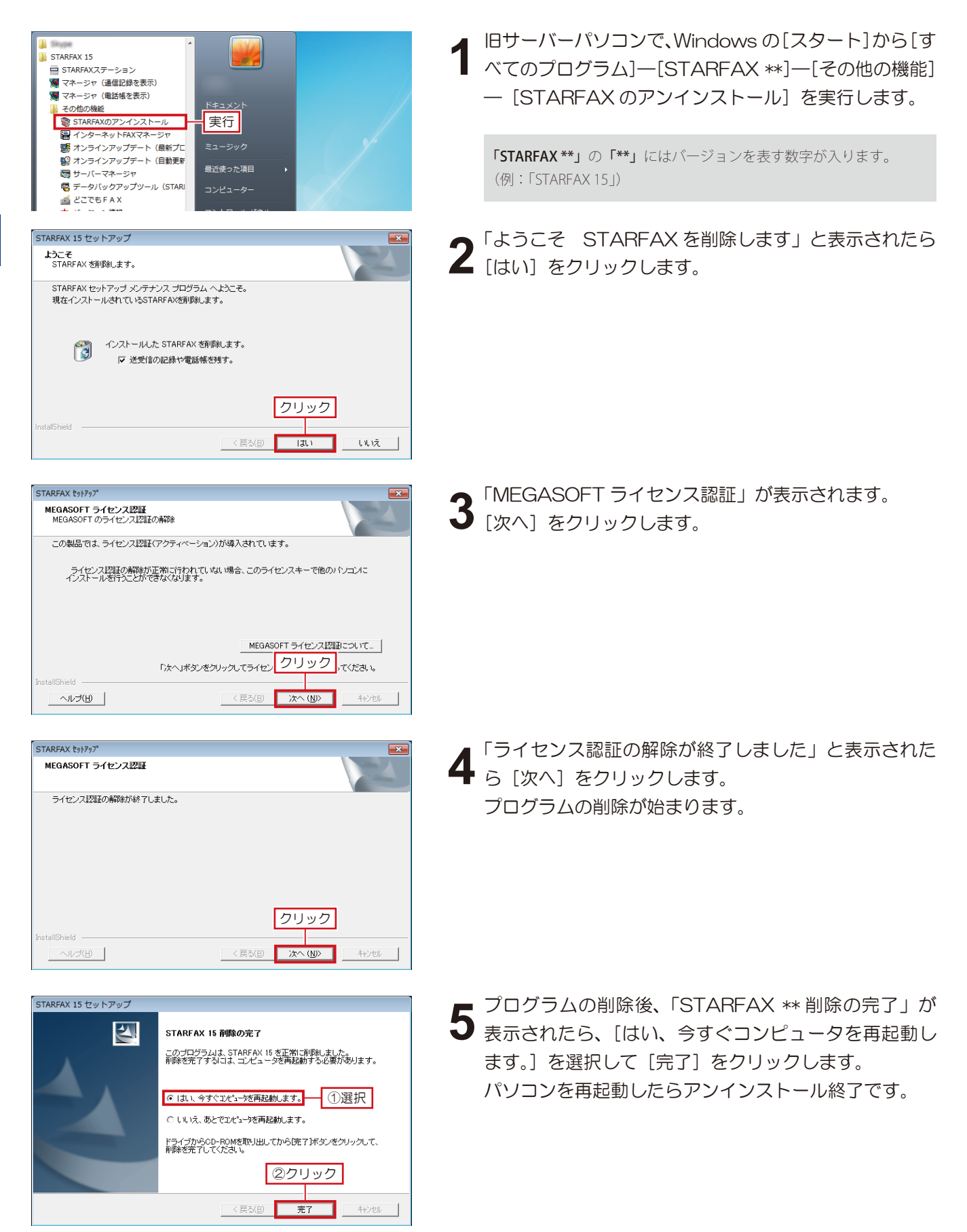

## 4. 新しいサーバーへのインストール

#### 新しいパソコンに「STARFAX」をサーバーとしてインストールします。

### 新しいサーバーパソコンに FAX モデムを接続する

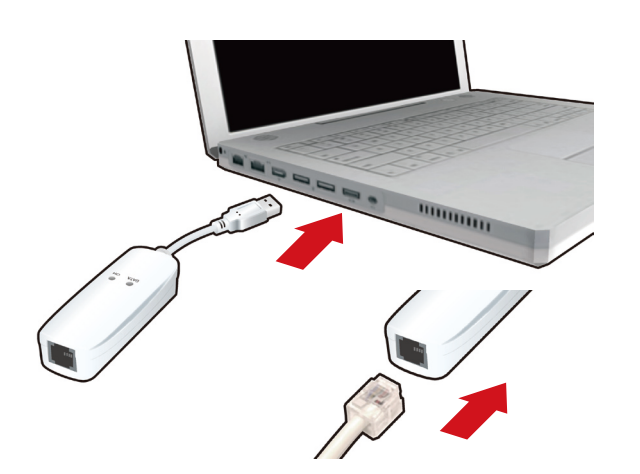

新しいサーバーパソコンに FAX モデムを接続し、FAX モデムにモジュラーケーブル(電話線)を接続します。

2 新しいパソコンの日本語 Windows に対応した FAX モ デムのドライバをインストールし、Windows の[デバ イスマネージャー]で、正しく動作するか確認します。

FAX モデムのドライバやインストール方法、動作の確認方法などは、 FAX モデムのマニュアルや、メーカーホームページなどで確認して ください。

### 新しいサーバーパソコンに「STARFAX」をインストールする

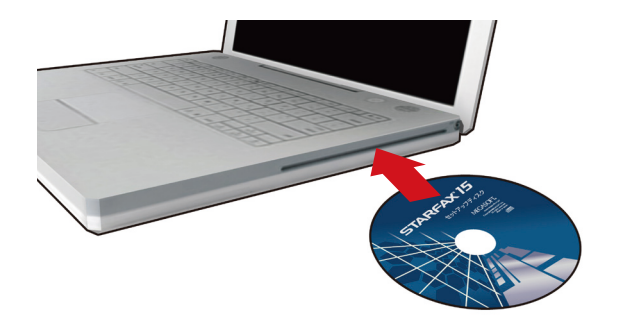

プリケーションのセットアップ STARFAX 15 パソコンとモデムの接続など、機器の接続方法を 確認したい方は最初に接続ガイドをご覧ください。 FAXモデム接続ガイドを表示 接続ガイド(PDF形式)を表示するためには Adobe Reader が必要です。 お使いのパソコンにインストールされていない場合はこちらからインストールしてください。 Adobe Reader 1台のパソコンで使う バソコン(のFAXモデムという機器)に電調 ※インターネット回線ではありません。 回線を接続して使います セットアップ 10-8000 クリック 複数台のパソコンで使う 電話線をつないだパソコン をサーバー(親)にします。 サーバー(親)をセットアップ ╘╘ LANでサーバーと 接続しているバソコンを クライアント(子)にします クライアント(子)をセットアッフ STARFAX 15 セットアップ STARFAX 15 のセットアップウィザードへようこそ F 接続ガイドをご覧になり、FAXモデムとの配線を済ませてから セットアップを行なってください STARFAX 15をこのパソコンにセットアップします。 セットアップを行う前にすべてのプログラムを終了させてください。 ウイルスチェックプログラムが常駐していると、一部のファイルが 正しくセットアップされない場合があります。 [次へ]ボタンをクリックして、セットアップを開始してください。 < 戻る(B) 次へ (N)> \_ クリック

新しいサーバーパソコンに、「STARFAX」のセットアッ フディスクをドライブに挿入します。 [アプリケーションのセットアップ] が表示されます。

ダウンロード版でご利用の場合は、**バックアップを取ったインストー** ルプログラムが保存されているメディアをパソコンにセットして、 「STARFAX\*\*.exe」をダブルクリックしてください。

「**STARFAX\*\*.exe」**の「**\*\*」**にはバージョンを表す数字が入ります。 (例:「STARFAX15.exe」)

**2** [アプリケーションのセットアップ] で、[セットアップ] をクリックします。

**3**「STARFAX\*\*のセットアップウィザードへようこそ」が表示されたら [次へ]をクリックします。

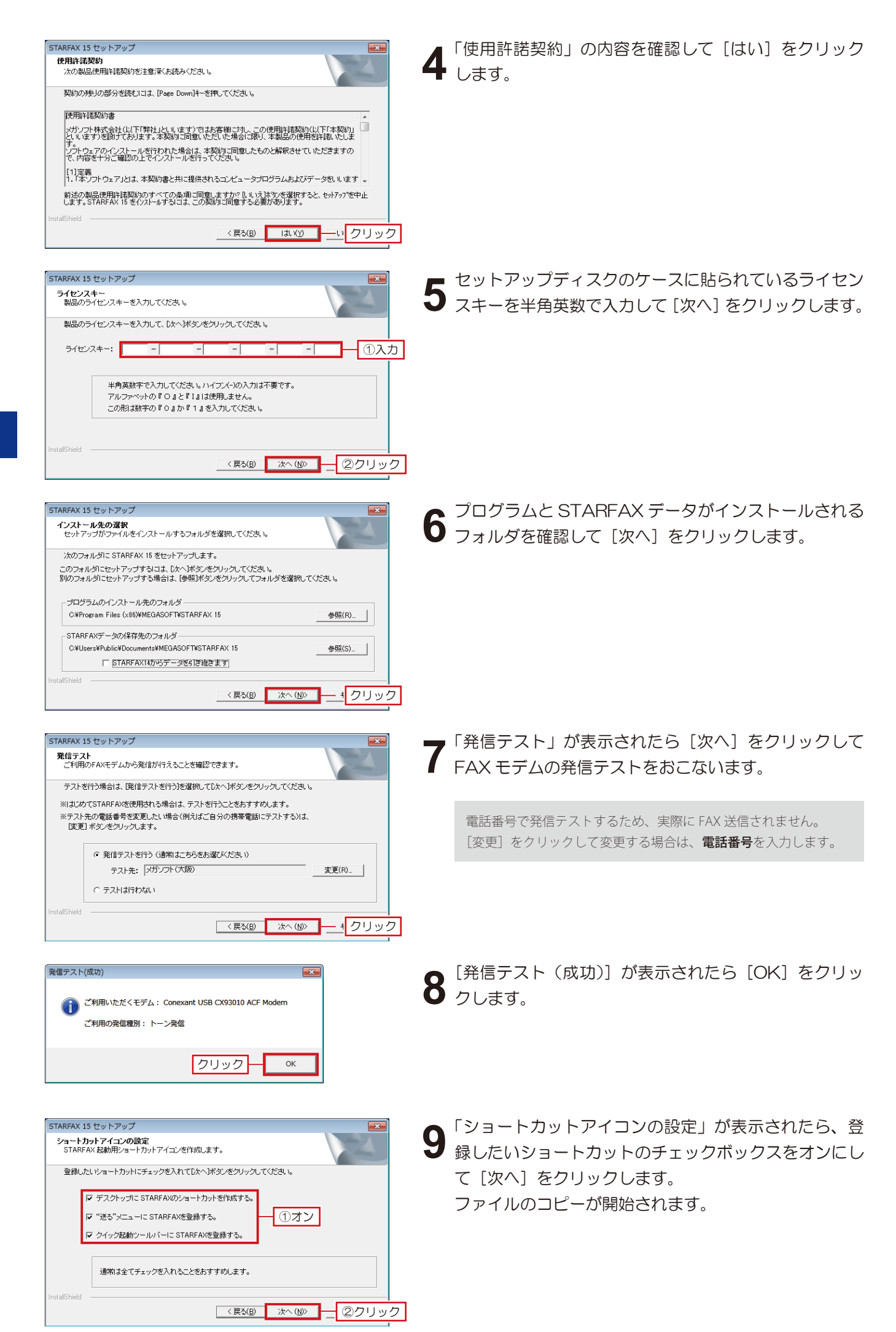

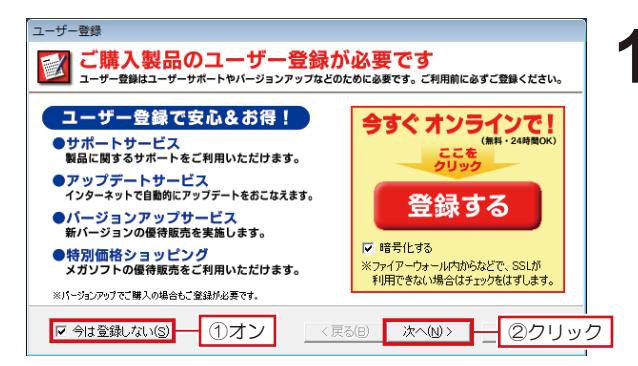

10 ファイルのコピーが終わると、[ユーザー登録] が表示 されます。

ユーザー登録されていない場合は、[登録する] をクリックし、ユーザー登録をおこない、ユーザー登録をよこない、ユーザー登録後、[次へ] をクリックします。

ユーザー登録されている場合は、[今は登録しない]の チェックボックスをオンにして [次へ] をクリックしま す。

ユーザーサポートを受けるには、ユーザー登録が必要です。 必ずユーザー登録をおこなってください。

ユーザー登録は、1製品(1ライセンスキー)につき1回登録して ください。2回目以降の登録は必要ありません。

STARFAX 15 セットアップ
STARFAX 15 セットアップの完了
Cのプログラムは、STARFAX 15 を正常にインストールにました。
Cのプログラムは、STARFAX 15 を正常にインストールました。
Cのプログラムは、STARFAX 15 を正常にインストールました。
Cのプログラムを使用する前に、コンピュータを再起動する必要があ
います。
C しょし、ゆすぐコンピュータを再起動します。
FライプからOD-ROMを取り出してから焼了「ボタンをクリックして、
インストールを完了してください。
②フリック

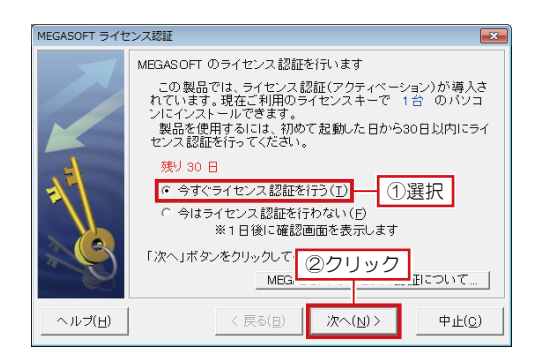

| MEGASOFT ライセ                                                                                                    | 2ンス認証                                                                                                    |
|----------------------------------------------------------------------------------------------------|----------------------------------------------------------------------------------------------------|
|                                                                                                    | インターネット 接続の 確認<br>インターネット に接続して「ライセンス認証」を行います。<br>お 使いのウィルス対策パフト やファイアウォールソフトなどが、<br>警告を出す場合があります。<br>この場合、「許可する」や「承認する」などのボタンをクリックし |
| THE CONTRACT OF THE CONTRACT OF THE CONTRACT. | て、接続かできるようにしてくたさい。<br>ファイアウォール説明(ブロック解除)<br>「次へ」をクリックして認証を開始してください。                                                                  |
| ヘルブ(日)                                                                                                    | < 戻る(B) 次へ(N) > クリック                                                                                                    |

| MEGASOFT ライセ                                                                                                    | 2ンス認証 (           | ×  |
|----------------------------------------------------------------------------------------------------|-------------------|----|
| The second second second second second second second second second second second second second second second se | ライセンス認証が終了しました。   |    |
| ヘルブ(円)                                                                                                    | 〈 戻る(日) 終了(日) クリッ | ック |

1 「STARFAX \*\* セットアップの完了」が表示されたら、 [はい、今すぐコンピュータを再起動します。]を選択して [完了]をクリックします。

- 12 コンピューター再起動後、「STARFAX」が起動し、 [MEGASOFT ライセンス認証] が表示されます。 [今すぐライセンス認証を行う] を選択して [次へ] を クリックします。
- 13「インターネット接続の確認」が表示されたら [次へ] をクリックします。

14 「ライセンス認証が終了しました。」と表示されたら [終 了]をクリックします。 これでインストール作業は終了です。

## 5. バックアップデータの復元

#### 旧サーバーパソコンのデータを、新しいサーバーパソコンにコピー(復元)します。

### 新しいサーバーパソコンにバックアップデータを復元する

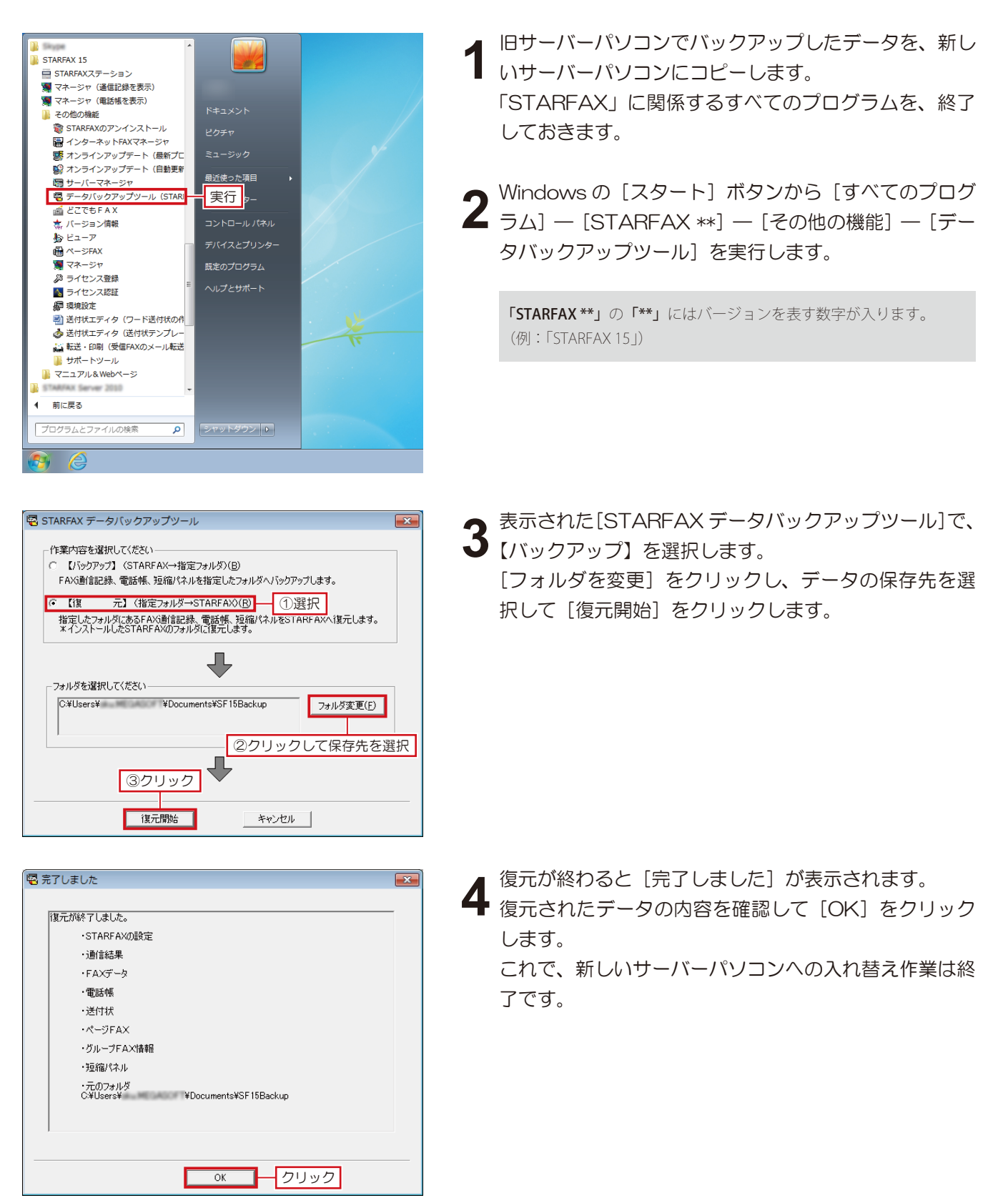

## 6. 新しいサーバーと既存クライアントとの接続

既存のクライアントパソコンが新しいサーバーパソコンと接続できることを確認します。

### 新しいサーバーパソコンのグループ FAX 設定を確認する

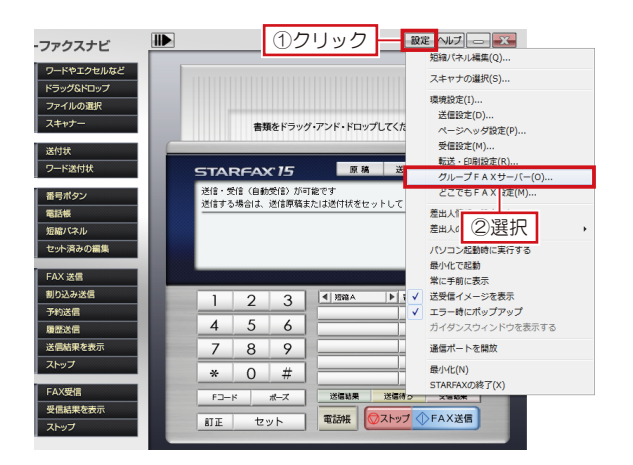

新しいサーバーパソコンで「STARFAX」を起動します。 「STARFAX ステーション」の〔設定〕をクリックして 〔グループ FAX サーバー〕を選択します。

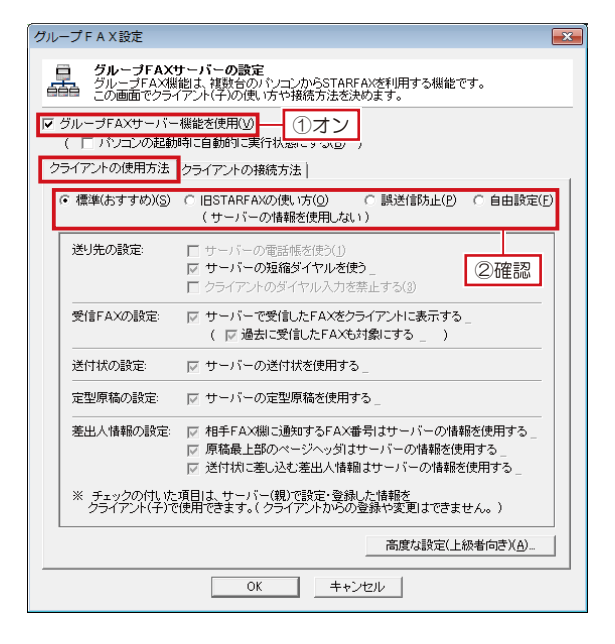

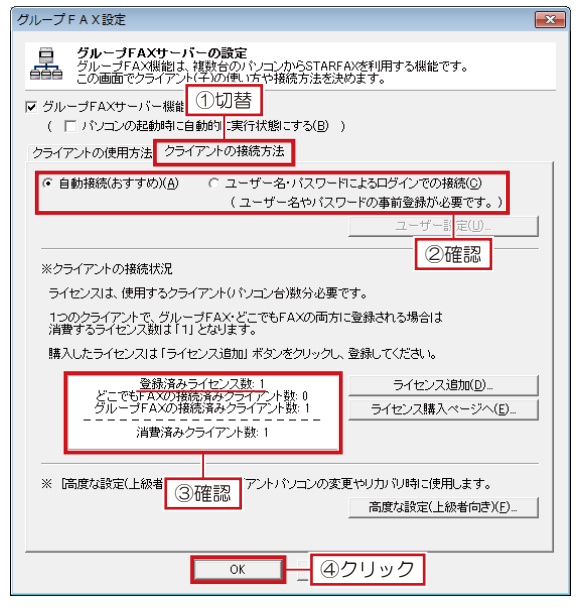

2 表示された[グループFAX設定]で、[グループFAXサー バー機能を使用]のチェックボックスをオンします。 [クライアントの使用方法]タブで、データの共有方法が、 これまでと同じ設定になっているか確認します。

データの共有方法が同じ設定になっていない場合は、設定しなおし てください。

3 [グループFAX 設定]を[クライアントの接続方法] タブに切り替え、接続方法がこれまでと同じ設定になっ ているか確認します。 また、[登録済みライセンス数]が、既存のクライアン トパソコンの台数と一致しているか確認します。 確認したら [OK]をクリックします。

[登録済みライセンス数]が一致していない場合は、[ライセンス追加] をクリックしてライセンスキーを登録してください。

| <b>同</b> STARFA)<br>操作( <u>A</u> ) 新                                   | くサーバーマネ<br>[集( <u>E)</u> 表示( <u>)</u> | -ジャ -<br>⊻) へルプ(! | terfes terve<br>H) | r New |        |       |            |
|------------------------------------------------------------------------|---------------------------------------|-------------------|--------------------|-------|--------|-------|------------|
| ▶ サーバ                                                                  | - 稼動 🔳 サ                              | ーバー停止             |                    |       |        |       |            |
| クライアント                                                                 |                                       |                   |                    |       |        |       |            |
| 接続状態                                                                   |                                       | ユーザー              | -名                 |       |        | コンピュー | -夕名        |
| 🍳 接続中 (                                                                | (待機中)                                 |                   |                    |       |        |       |            |
|                                                                        |                                       |                   | 確認                 | 1     |        |       |            |
| ¥/                                                                     | ;¥/→公本甲」                              | 176.1             |                    |       |        |       |            |
| 送信待ちり)                                                                 | -<br>スト 送信結果!                         | 기スト               | 1 10 4 4           | ( FAV |        | 一個生産  | ( a本田世化之 ( |
| 送信待ちり、                                                                 | スト 送信結果!<br> 日付                       | Jスト  <br>  時刻     | 相手先                | FAX   | ページ数   | 優先度   | 時間帯指定   5  |
| 送信待ちりご                                                                 | スト 送信結果。<br>┃日付                       | Jスト<br>  時刻       | 相手先                | FAX   | - ページ酸 | 優先度   | 時間帯指定   _  |
| 送信待ちリン                                                                 | スト 送信結 <b>果</b> 」<br>日付               | Jスト  <br>  時刻     | 相手先                | FAX   | ページ酸   | 優先度   | 時間帯指定   5  |
| 送信待ち以)<br> <br> <br> <br> <br> <br> <br> <br> <br> <br> <br> <br> <br> | スト 送信結果,<br>_   日付                    | Jスト  <br>  時刻     | 相手先                | FAX   | ページ数   | 優先度   | 時間帯指定  ;   |
| 送信待ち以                                                                  | スト 送信結果。<br>  日付                      | Jスト  <br>  時刻     | 相手先                | FAX   | ページ数   | 優先度   | □時間帯指定 □ 2 |

[STARFAX サーバーマネージャ] で、[コンピューター 名] に既存のクライアントパソコンが表示され、接続状 態が [接続中(待機中)] になっているか確認します。 確認したら [STARFAX サーバーマネージャ] を閉じ、 タスクトレイに格納します。

### 既存のクライアントパソコンでグループ FAX 接続を確認する

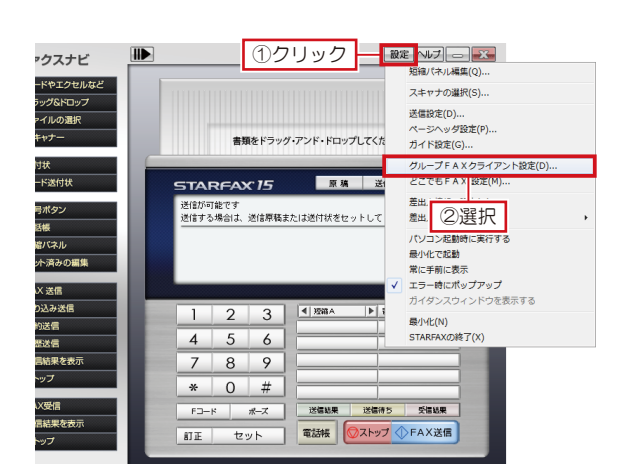

既存のクライアントパソコンで「STARFAX」を起動 します。

「STARFAX ステーション」の〔設定〕をクリックして 〔グループ FAX クライアント設定〕を選択します。

- グループFAXB注
   ▼

   グループFAX05イアント
   ●

   グループFAX05イアント
   ●

   グループFAXウライアントの設定 指核するグループFAXサーバーを違んでTOKJボタンを押してください。
   ●

   ● 自動検索信すすか)(S)
   ● Pアドレスを指定して検索(0)

   日接続可能なグループFAXサーバー
   サーバーが見つからない場合は(0)

   ●
   ●

   ●
   ●

   ●
   ●

   ●
   ●

   ●
   ●

   ●
   ●

   ●
   ●

   ●
   ●

   ●
   ●

   ●
   ●

   ●
   ●

   ●
   ●

   ●
   ●

   ●
   ●

   ●
   ●

   ●
   ●

   ●
   ●

   ●
   ●

   ●
   ●

   ●
   ●

   ●
   ●

   ●
   ●

   ●
   ●

   ●
   ●

   ●
   ●

   ●
   ●

   ●
   ●

   ●
   ●

   ●
   ●

   ●
   ●

   ●
   ●

   ●
   ●

   ●
   ●

   ●
   ●

   ●
   ●

   ●
   ●
- 2 表示された [グループ FAX 設定] で、[接続可能なグルー プ FAX サーバー] の「グループ FAX サーバー」と [サー バーコンピュータ名] に、新しいサーバーパソコンが表 示され、稼働しているか確認します。 確認したら [OK] をクリックします。

3 [STARFAX ステーション] に戻り、[接続済み] になっていれば、設定は終了です。

| スター                     | ファクスナビ                                                                  |              |             |                | 設定 ヘルプ                               |
|-------------------------|-------------------------------------------------------------------------|--------------|-------------|----------------|--------------------------------------|
| 原稿を<br>決める              | ワードやエクセルなど<br>ドラッグ&ドロップ<br>ファイルの選択<br>スキャナー                             |              | 書刻          | <b>し</b> をドラッ・ | <b>グ・アンド・ドロップしてください</b>              |
| 送付状 <sub>を</sub><br>選ぶ  | 送付状<br>ワード送付状                                                           | STAP         | RFA)        | c 15           | 原稿 送付状 セット海編集                        |
| 送り先 <sub>を</sub><br>決める | <ul> <li>番号ボタン</li> <li>電話帳</li> <li>短編パネル</li> <li>セット済みの編集</li> </ul> | 送信が可<br>送信する | 能です<br>場合は、 | 送信原稿           | #################################### |
|                         | FAX 送信                                                                  | <br>_        |             |                |                                      |
|                         | 割り込み送信                                                                  | 1            | 2           | 3              | ▲ 短端A ▶ 番号表示 全選択                     |
| 送信对る                    | 予約送信                                                                    | 4            | 5           | 6              | j                                    |
|                         | 構成は言                                                                    | 7            | 8           | 0              |                                      |
|                         | ストップ                                                                    | -            | 0           | /              |                                      |
| _                       | C AVIT IN                                                               | *            | 0           | #              |                                      |
|                         | FAX安信                                                                   | FD-1         | :           | ポーズ            | 送信站果 送信待ち 受信站果                       |
| 文1日70                   | ストップ                                                                    | 8J IE        | セ           | אע             | 電話帳 〇ストップ 〇 FAX送信                    |
|                         |                                                                         |              |             |                |                                      |